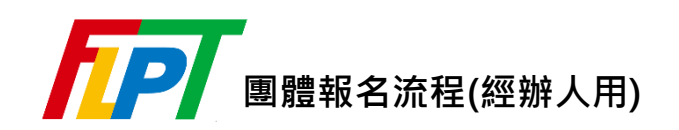

※已申請團體經辦人帳號者,請直接跳至 STEP 3。

STEP **1** 

點選上方「報名專區」→「會員中心」→「團體經辦人登入」→「加入會員」申請經辦人帳號。

| 認識FLF | PT <b>▼</b> ‡ | <b></b> | <del>C</del> | 成績與證書▼ | 常見問題 | 聯絡我們 |
|-------|---------------|---------|--------------|--------|------|------|
|       | 團體經辦人         | 人登入     | €r           |        | 個人登入 |      |
|       |               |         |              |        |      |      |
|       |               |         | 請輸入您的        | 登入資訊   |      |      |
| 帳號    |               |         |              |        |      |      |
| 密碼    |               |         |              |        |      |      |
| 驗證碼   |               |         |              |        |      |      |
| ny361 |               |         |              |        |      |      |
|       |               |         | 登入           | !      |      |      |
|       |               |         | 加入會員         | 忘記密碼?  | 7    |      |

STEP **2** 

輸入申請資料並送出後,請至信箱收取驗證信,驗證後LTTC 會於三工作日內審核申請資料並寄發 審核通知信。

STEP **3** 

報名前,請來信 flpt@lttc.ntu.edu.tw 告知欲報考之場次及繳費方式(團體經辦人統一繳納 / 考生 自行繳納),LTTC 將開通團體報名頁面。

## STEP 4

◆ 由考生個人報名者: ※ 考生需加入會員

LTTC 開通團體報名頁面後將一併回信告知「團體代碼」及「團體驗證碼」·請將這兩組代碼告知 欲報考者·請其於報名時選擇「團體報名」·並輸入「團體代碼」及「團體驗證碼」。

- ◆ 由團體經辦人統一報名者:※ 考生不需加入會員
  - (1) 以經辦人帳號登入會員後,點選頁面下方「開始報名」

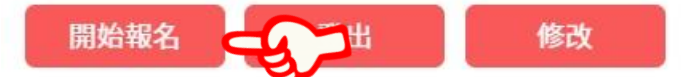

(2) 請點選「團體資料匯入」並下載匯入檔案格式

| 團體資料匯入 X               |     |
|------------------------|-----|
| 選擇匯入檔案<br>選擇檔案 未選擇任何檔案 | 7   |
| ▲下載匯入檔案格式<br>取消<br>匯入  | -67 |

- (3)請以下載的檔案、參考最上方範例鍵入報考人員資訊後匯入
  ※ 匯入檔格式須固定,除範例外,切勿任意刪減或移動欄位。
  ※ 團體資料匯入檔每次報名不同考期皆須重新下載,不可共用。
  ※ 試前將寄發通知提醒考生查詢考試通知,請盡量提供考生個人信箱及行動電話。
- (4) 點選「查看報名列表」可替送考人員上傳照片(歐日語基礎級僅考筆試者無須上傳照片)·本 中心將審核上傳相片·請密切注意相片審核狀態。
- (5) 如經辦人無法自行上傳報考資料,可將報考資料 email 至 <u>flpt@lttc.ntu.edu.tw</u>,由 LTTC 代為上傳(照片需為.jpg 檔,並以考生身分證字號命名)。

## STEP 5

確認考生報名資料。

| 測驗名稱 | 測驗日期  | 機構名稱(代碼) | 團報完成人數 | 資訊                                   |
|------|-------|----------|--------|--------------------------------------|
|      | 民國年月日 | (; )     | 5      | 查看報名列表<br>團體資料匯入<br>團體資料下載<br>考試通知下載 |

- ◆ 查看報名列表: 可查看所有報考考生資料 / 列印團體繳費單
- ◆ 團體資料下載: 可下載報考考生資料

◆ 考試通知下載:可於考試通知開放查詢後下載所有考生的考試通知

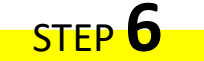

如由團體經辦人統一繳納報名費·請經辦人確認報考人數 / 語言 / 項目皆無誤後·於「查看報名 列表」點選頁面下方「儲存報考名單並產生團體繳費單」列印繳費單繳費。

回上一頁 儲存報考名單並產生團體繳費單 🔾

- ※ 繳費單產生後即無法變更人數 / 語言 / 項目, 請確認所有送考人員皆完成報名且資料無誤後再 儲存報考名單。
- ※ 繳費方式可選擇「超商代收」、「郵局代收」、或「ATM 轉帳」,如欲以其他方式繳費,請另來信 洽詢。

## STEP 7

繳費完成後第3工作日(不含假日及週六、日)可登入系統確認是否通過報名審核、所繳測驗費是 否已入帳。

※ 注意:採「超商代收」方式繳費者,可能因部分超商回報作業延遲而有3工作日內尚無法查詢,需稍待 數日之情事。

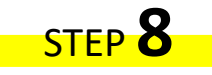

如送考人員內含需申請「特殊協助」者,請於報名期間內將相關證明文件 E-mail 至 flpt@lttc.ntu.edu.tw,未提供相關證明文件者,恕無法提供相關服務。